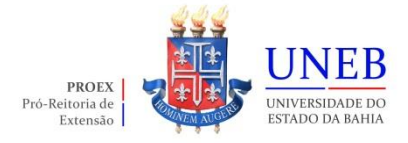

## TUTORIAL DE INSCRIÇÃO PARA O EDITAIS DA PROEX

## ACESSO AO SISTEMA SISPROEX - INSCRIÇÃO

O acesso ao Sistema SISPROEX ocorre a partir do endereço eletrônico <u>www.sisproex.uneb.br</u>. Para utilizar o sistema, o usuário deverá digitar **login** (sem o @uneb.br) e **senha** em **Acesso Administrativo**.

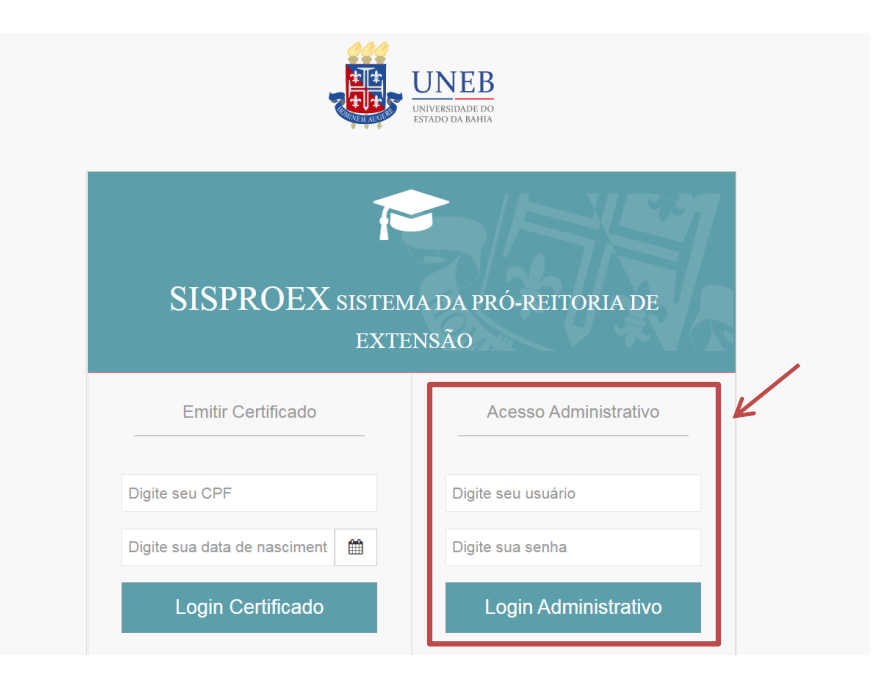

Clicar no menu lateral esquerdo "INSCRIÇÃO", escolher a opção "INSCRIÇÕES".

|                               |   | SI | SPROEX              | SISTEMA DA PI           | RÓ-RI   | EITORIA I                  |
|-------------------------------|---|----|---------------------|-------------------------|---------|----------------------------|
|                               |   |    |                     |                         |         |                            |
| 🖀 Início                      |   |    | Projetos            |                         |         |                            |
| 14. Administração             | < |    | TITULO              | EDITAL                  | ANO     | SELECIONAR                 |
| I Cadastro                    | < |    | Curso Sisproex 2021 | Edital 012/2021         | 2021    | *                          |
| C Inscrição                   | ~ |    | cadastro teste      | Ações Extensionistas    | 2019    | *                          |
| Inscrições                    |   |    |                     |                         |         |                            |
| isproex.homologacao.uneb.br/# |   |    | SISPRO              | EX UNEB   GERINF - 2015 | ° 嶺 Est | ioverno do<br>ado da Bahia |

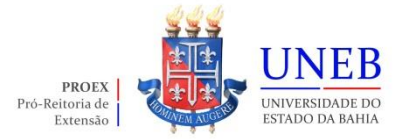

Clicar na opção "REALIZAR INSCRIÇÃO". Após clicar nesta opção, abrirá a tela de inscrição.

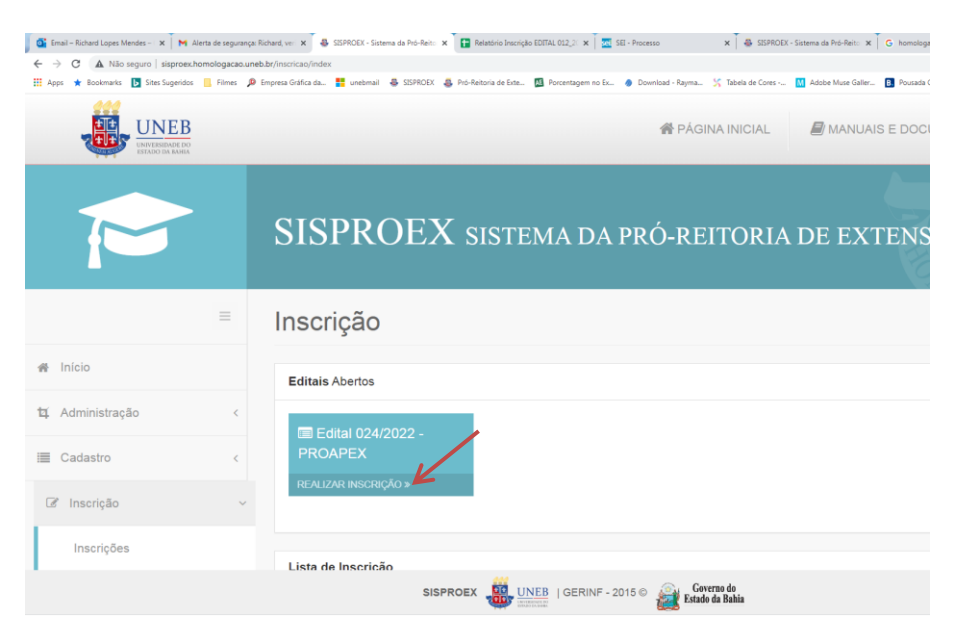

É necessário preencher todos os dados solicitados conforme consta no projeto SIP: e-mail, telefone, título da ação, grande área, faixa de execução, área temática, quantidade de monitor (conforme edital) e resumo.

Para salvar e passar para próxima tela, os dados obrigatórios deverão estar todos preenchidos.

| Identificação                         |            |                   |                        |  |  |
|---------------------------------------|------------|-------------------|------------------------|--|--|
| Nome                                  |            | Matricula         | Unidade                |  |  |
| RICHARD LOPUS MENDES                  |            | 745742547         | GERINF                 |  |  |
| E-mail                                | Telefone   |                   |                        |  |  |
|                                       |            |                   |                        |  |  |
| E-mail*                               | Telefone * |                   |                        |  |  |
|                                       |            |                   |                        |  |  |
| Edital                                |            |                   |                        |  |  |
| Edital*                               |            |                   |                        |  |  |
| Edital 024/2022 - PROAPEX Etays, null |            |                   |                        |  |  |
| Projeto                               |            |                   |                        |  |  |
| Titulo da Ação                        |            | Grande Área *     |                        |  |  |
|                                       |            | Selecione         | · · ·                  |  |  |
| Faixa de Execução                     |            | Área Temática • 🗡 | Quantidade de Monitor* |  |  |
| Selecione                             | ~          | Selecione v       | Selecione v            |  |  |
| Resumo *                              |            |                   |                        |  |  |
|                                       |            |                   |                        |  |  |
|                                       |            |                   |                        |  |  |
|                                       |            |                   |                        |  |  |
|                                       |            |                   |                        |  |  |
| Salvar e Continuar                    |            |                   |                        |  |  |
| © 2                                   |            |                   |                        |  |  |
|                                       |            |                   |                        |  |  |

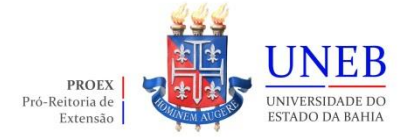

## ANEXAR ARQUIVO

Inserir os arquivos em PDF, conforme discriminado no edital.

Nesta tela o proponente terá as seguintes opções: "Anterior" (voltar para ABA anterior), "Salvar" e "Finalizar" a inscrição.

|             | SISPROEX SISTEMA DA PRÓ-REITORI             | IA DE EXTENSÃO                   | T.A.               |
|-------------|---------------------------------------------|----------------------------------|--------------------|
| Inscriç     | ção edital: Edital 024/2022 - PROAPEX       |                                  |                    |
|             | 1.                                          | ados Cadastrais 2 Anexar Arquivo |                    |
| Anexar A    | Arquivos                                    |                                  |                    |
| NOME        |                                             | OBRIGATÓRIO                      | STATUS             |
| Projeto SIP |                                             | Sim                              | Selecionar Arquivo |
| Termo de Re | egularidade                                 | Sim                              | Selectorar Arquivo |
| Declaração  | de aquiescência do Diretor                  | Sim                              | Selectorur Arguivo |
| Comprovant  | te de Autorização para realização do evento | Sim                              | Selecionar Arguivo |
| Declaração  | de Anvência                                 | Sim                              | Selecionar Argulvo |
| Termo de Co | ompromisso do Coordenador                   | Sim /                            | Selecionar Arquivo |
| Gentileza   | anexar arquivos no formato doc ou pdf.      |                                  |                    |
|             |                                             | Anterior Stalvar Pinalszar       |                    |

Caso o proponente salve e saia do sistema sem finalizar a inscrição, ele poderá retornar para inscrição acessando o menu **INSCRIÇÃO/INSCRIÇÕES** e clicar em **"FINALIZE INSCRIÇÃO**".

|                     | -   | ŝ      | SISPROEX sistema da pró-reitoria de extensão      |
|---------------------|-----|--------|---------------------------------------------------|
|                     | =   |        | Inscrição                                         |
| # Inicio            |     |        | Editais Abertos                                   |
| 🛱 Administração     |     | <      | (TE F4H4) (74/7722- PF - 4PFX                     |
| Cadastro            |     | <      | THULLEE REGERÇÃOS                                 |
| Ca Inscrição        |     | ~      |                                                   |
| Inscrições          |     |        | Lista de Inscrição                                |
| Projetos            | 5   | 6<br>< |                                                   |
| Certificado         |     | <      | C Atualizar Incrições                             |
| Relatórios Gerencia | iis | <      | NOME<br>ABINALIO UBIRATAN DA CRUZ SUBRINHO        |
| S Contato           |     | <      | CPF<br>02625807563                                |
| 06 Sistema          |     | <      | EDITAL<br>EDITAL 012/2021 - PROEX                 |
|                     |     |        | ETADA                                             |
|                     |     |        | SISPROEX 👪 LINER   GERINF - 2015 @ 👔 Edds da Bàla |

ATENÇÃO: A inscrição deve ser devidamente finalizada no sistema para concorrer ao edital e depois de concluída, o proponente não poderá mais modificar nenhuma informação ou substituir um arquivo anexado na inscrição.

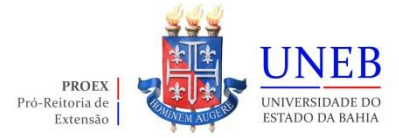

Após finalizar a inscrição, o proponente poderá imprimir o comprovante de inscrição no menu **INSCRIÇÃO/INSCRIÇÕES**, clicar no botão "**Opções**" e "**Imprimir**".

|               | SISPROEX sistema da pró-reitoria de extensão              |                                      |
|---------------|-----------------------------------------------------------|--------------------------------------|
| =             | Inscrição                                                 |                                      |
| # Inicio      | Editais Abertos                                           |                                      |
| Cir Inscrição | III Edital 024/2022 - PROAPEX IIUALIZAI NECISIÓN >        |                                      |
| 🕼 Projetos 🤇  |                                                           |                                      |
| Certificado < | Lista de Inscrição                                        | ٩.٠                                  |
| 05 Sistema <  |                                                           |                                      |
|               | NOME<br>FILADELFO MERELES DE AMORIM<br>CPF<br>89442702504 | ©oções ) Ⅲ<br>⊕ Exibir<br>⊕ imprimir |
|               | EDITAL<br>032/2018 - PROAPEX                              |                                      |
|               | ETAPA                                                     |                                      |
|               | STATUS<br>Proposta em Andamento                           |                                      |